#### Executive Summary

CalHEERS Priority Feature Release 17.7 (to be deployed on 07/31/2017) contains updates to following:

Key New Features that have been added or modified in this release:

- Consumer Assistance
- Eligibility & Enrollment

Key System Updates that have been deployed in this release:

Notices
 Implementation

Key Fixes that have been updated or resolved in this release:

- Enrollment-Financial Management
- Notices
   Eligibility
- Online Application

Alternate Procedures that have been provided with this release:

No Longer in Effect with this release

• Online Application

Online Application

#### **Purpose and Scope**

This document describes the content of the CalHEERS Priority Feature Release 17.7. Any known issues are described together with key features of the release contents, alternate procedures, and actions required.

#### **Key New Features**

The following summarizes the new features included in this release.

|        |                     | Previous          | New Functionality                                                  |                    |  |  |
|--------|---------------------|-------------------|--------------------------------------------------------------------|--------------------|--|--|
| Ref ID | Туре                | Design/Problem    | In this Release                                                    | Pages Impacted     |  |  |
|        | Consumer Assistance |                   |                                                                    |                    |  |  |
| Implem | nent Agenc          | y Module Phase 1  | - Part 1                                                           |                    |  |  |
| 56121  | Change              | This              | Covered CA anticipated the need for agencies to                    | Login or Create an |  |  |
|        | Request             | functionality did | proactively manage their agents and associated                     | Account Page       |  |  |
|        |                     | not previously    | delegation's in future and has licensed with GI for Agency         | What type of User  |  |  |
|        |                     | exist.            | Module.                                                            | are you?           |  |  |
|        |                     |                   |                                                                    | Account Summary    |  |  |
|        |                     |                   | CalHEERS now provides these mentioned features to                  | My Profile         |  |  |
|        |                     |                   | support Agency Module.                                             | Individual Manage  |  |  |
|        |                     |                   | Create user role                                                   | Delegate           |  |  |
|        |                     |                   | <ul> <li>Verbiage on Login or Create an Account page is</li> </ul> |                    |  |  |
|        |                     |                   | updated to include references to the new Agency                    |                    |  |  |
|        |                     |                   | Manager role in both English & Spanish.                            |                    |  |  |

Plan Management

New with this release

Reports

|          |                          | Previous            | New Functionality                                                                                                    |                |  |  |
|----------|--------------------------|---------------------|----------------------------------------------------------------------------------------------------|----------------|--|--|
| Ref ID   | Туре                     | Design/Problem      | In this Release                                                                                                    | Pages Impacted |  |  |
|          |                          |                     | <ul> <li>A new section to facilitate account creation for<br/>the new Agency Manager role is added on the<br/><i>"What type of User are you?"</i> page.</li> <li>CalHEERS allows for storage and management of<br/>information about agencies</li> <li>CalHEERS acts as a tool that allows agencies to<br/>manage their agents and the associated delegations.</li> <li>The <i>Individual Manage Delegate</i> page displays<br/>Agent and Agency Name</li> <li>CalHEERS allows users to delegate to agencies.</li> <li>CalHEERS permits for relationships between agencies.</li> <li>Batch job for extracting Book of Business for Agency<br/>Manager is updated.</li> <li>CalHEERS now produces additional alerts or notices<br/>to communicate with users.</li> </ul> |                |  |  |
|          |                          |                     | Fligibility & Enrollment                                                                                                    |                |  |  |
| DDI: CN  | DDI: CMS Data Submission |                     |                                                                                                    |                |  |  |
| 57713    | Change                   | This                | CalHEERS now integrates with Baseline CMS Module from                                                                                                    | NA             |  |  |
|          | Request                  | functionality did   | GI to report enrollment and financial data to CMS as per                                                                                                    |                |  |  |
|          | -                        | not exist           | the CMS SBM Monthly Data Submission Process and                                                                                                    |                |  |  |
|          |                          | previously.         | requirements. As part of integration, the mentioned are                                                                                                    |                |  |  |
|          |                          |                     | implemented in CalHEERS.                                                                                                    |                |  |  |
|          |                          |                     | Concrete CNAC VIAL file from Fourther out date                                                                                                    |                |  |  |
|          |                          |                     | Generate CIVIS XIVL file from Enrollment data                                                                                                    |                |  |  |
|          |                          |                     | <ul> <li>Process and store Response mes from CMS</li> <li>CMS XML Papart will be generated for enrollment</li> </ul>                                                                                                    |                |  |  |
|          |                          |                     | • Civis xivit Report will be generated for enrollment                                                                                                    |                |  |  |
|          |                          |                     | <ul> <li>CMS XML Report conforms to Business Specifications</li> </ul>                                                                                                    |                |  |  |
|          |                          |                     | provided by CMS                                                                                                    |                |  |  |
|          | 1                        |                     | Plan Management                                                                                                    |                |  |  |
| GI 2.0 M | New Functi               | onality for 17.7 Re | ease                                                                                                    |                |  |  |
| 83381    | Change                   | This                | The mentioned additional features part of GI 2.0 release                                                                                                    | All GI pages   |  |  |
|          | Request                  | functionality did   | are now available.                                                                                                    |                |  |  |
|          |                          | not exist           |                                                                                                    |                |  |  |
|          |                          | previously.         | Enrollment Module                                                                                                    |                |  |  |
|          |                          |                     | <ul> <li>The 834 Scripts are now enhanced (e.g. alerts,<br/>metrics)</li> </ul>                                                                                                    |                |  |  |
|          |                          |                     | <ul> <li>A filename is added to EDI alert emails</li> </ul>                                                                                                    |                |  |  |
|          |                          |                     | <ul> <li>A menance is added to EDI dient emails</li> <li>Additional Filename Formats are available for</li> </ul>                                                                                                    |                |  |  |
|          |                          |                     | Inbound 834                                                                                                    |                |  |  |
|          |                          |                     | Consumer Shopping Module                                                                                                    |                |  |  |
|          |                          |                     | <ul> <li>Batch job now uploads provider data to plan</li> </ul>                                                                                                    |                |  |  |
|          |                          |                     | management                                                                                                    |                |  |  |

Release 17.7

|               |      | Previous       | New Functionality                                                                            |                |
|---------------|------|----------------|----------------------------------------------------------------------------------------------|----------------|
| <b>Ref ID</b> | Туре | Design/Problem | In this Release                                                                              | Pages Impacted |
|               |      |                | • The users can now search for providers in plan                                             |                |
|               |      |                | preferences                                                                                  |                |
|               |      |                | Plan Management now displays providers in-network                                            |                |
|               |      |                | for plans                                                                                    |                |
|               |      |                | • The phone number field is now optional in the                                              |                |
|               |      |                | provider file                                                                                |                |
|               |      |                | • The preferred provider filter is hidden on <i>Plan</i>                                     |                |
|               |      |                | Selection page                                                                               |                |
|               |      |                |                                                                                              |                |
|               |      |                | Plan Management Module                                                                       |                |
|               |      |                | <ul> <li>Plan management database updates based on CIVIS<br/>swidelings for 2019.</li> </ul> |                |
|               |      |                | guidelines for 2018                                                                          |                |
|               |      |                | Agent & Entity Module                                                                        |                |
|               |      |                | Agent Manager Portal UI Enhancements                                                         |                |
|               |      |                | • Details of more than 10 agents can be included in                                          |                |
|               |      |                | every page                                                                                   |                |
|               |      |                | <ul> <li>The agent license number is added to tables</li> </ul>                              |                |
|               |      |                | We can now search by agent license number                                                    |                |
|               |      |                | • A list of agents with counts of delegation accepts and                                     |                |
|               |      |                | rejects can be exported                                                                      |                |
|               |      |                | Entity Admin Portal UI Enhancements                                                          |                |
|               |      |                | • Details of more than 10 enrollment counselors can be                                       |                |
|               |      |                | included in every page.                                                                      |                |
|               |      |                | • The enrollment counselor ID number is added to                                             |                |
|               |      |                | tables                                                                                       |                |
|               |      |                | We can now search by enrollment counselor ID                                                 |                |
|               |      |                | number                                                                                       |                |
|               |      |                | A list of enrollment counselors with counts of                                               |                |
|               |      |                | delegation accepts and rejects can be extracted                                              |                |

### Key System Updates

The following summarizes the modified features included in this release.

| Ref ID                               | Туре | Previous Design/Problem | Updated/Resolved Functionality In this Release | Pages<br>Impacted |  |
|--------------------------------------|------|-------------------------|------------------------------------------------|-------------------|--|
| Notices                              |      |                         |                                                |                   |  |
| Automate Processing of Returned Mail |      |                         |                                                |                   |  |

|                 |                                   |                                                                                                    |                                                                                                    | Pages    |
|-----------------|-----------------------------------|----------------------------------------------------------------------------------------------------|----------------------------------------------------------------------------------------------------|----------|
| Ref ID          | Туре                              | Previous Design/Problem                                                                               | Updated/Resolved Functionality In this Release                                                                                                    | Impacted |
| 70674           | Change<br>Request                 | The Service Center<br>manually processed all the<br>returned mails by linking<br>them to the case id. | <ul> <li>The process of managing returned mails is now automated in CalHEERS. The mentioned functionalities are now part of CalHEERS system.</li> <li>CalHEERS now prints a barcode on every page of the notice and any form that is mailed to a user and where case ID is provided. The barcode contains the Case ID and the ECM ID.</li> <li>CalHEERS scans the barcode on every piece of inbound mail.</li> <li>CalHEERS links the returned mail to the correct case based on the barcode.</li> <li>CalHEERS flags a mailing address as undeliverable for a case in CalHEERS and DWH.</li> <li>CalHEERS has the functionality to manually add/remove a flag for undeliverable mailing addresses.</li> <li>CalHEERS updates the Outreach Template Report to include cases that have the "Undeliverable Flag" and add an indicator in the report to show which users have this flag.</li> <li>CalHEERS creates a BPM task for each piece of returned mail and assign the task to the correct queue.</li> <li>CalHEERS removes the Undeliverable flag from the consumer's address when the primary mailing address is undated</li> </ul> | NA       |
| 2017 1          | 7.7 Notice C                      | Change Request                                                                                        |                                                                                                    |          |
| 2017 1<br>87456 | 7.7 Notice C<br>Change<br>Request | CalHEERS notices were<br>missing verbiage and other<br>information.                                   | <ul> <li>This CR includes various changes to some of the existing CalHEERS notices.</li> <li>Below are the modifications with this CR:</li> <li>CalHEERS now generates a NEW reason snippet on the portal when a consumer is Ineligible or Discontinued for CCP/APTC/CSR due to CCHIP eligibility</li> <li>CalHEERS now generates a NEW reason snippet on the notices when a consumer is Ineligible or Discontinued for CCP/APTC/CSR due to CCHIP eligibility</li> <li>CalHEERS now generates a NEW reason snippet on the notices when a consumer is Ineligible or Discontinued for CCP/APTC/CSR due to CCHIP eligibility</li> <li>The CCHIP NOD01 snippets 695, 696, 697, 699, 700, 701 are updated</li> <li>The portal snippets now match the verbiage in NOD01 snippets 695, 696, 697, 699, 700, and 701</li> </ul>                                                                                                    | NA       |

Release 17.7

|        |                   |                                                                                                    |                                                                                                    | Pages    |
|--------|-------------------|----------------------------------------------------------------------------------------------------|----------------------------------------------------------------------------------------------------|----------|
| Ref ID | Туре              | Previous Design/Problem                                                                                                    | Updated/Resolved Functionality In this Release                                                                                                    | Impacted |
|        |                   |                                                                                                    | <ul> <li>CalHEERS now suppresses NOD01 snippet 325, 326<br/>when a consumer is either Eligible or Conditionally<br/>Eligible for the CCHIP program</li> <li>CalHEERS now suppresses NOD01 snippet 382, 721<br/>when a consumer is either Eligible or Conditionally<br/>Eligible for the CCHIP program and there are no<br/>other applying household members</li> <li>The triggering conditions for existing reason snippets<br/>on CalNOD01 when an admin fails a verification is<br/>updated</li> <li>The Footer Snippets 166 (verbiage and trigger), 330<br/>(trigger), 354, 381 (trigger), 382 (trigger) are<br/>updated so the Dynamic Date variables provide<br/>correct "Pay by" dates.</li> </ul> |          |
|        |                   |                                                                                                    | Implementation                                                                                                    |          |
| Enhanc | ements to         | batch jobs functionality for UA                                                                                                    | AT                                                                                                    |          |
| 90115  | Change<br>Request | Testing of batch jobs on<br>non- production<br>environments was<br>dependent on system date.<br>This approach had<br>dependencies on other<br>activities running on non-<br>production environments<br>and the system date had to<br>be changed manually with<br>activities on that<br>environment being paused<br>during the batch job<br>testing. | Time Shifter and Data Source Shift features are extended<br>to batch jobs on non-production environments which<br>help the testers to change the system date as required<br>at a user level and proceed with the testing, thereby<br>removing all manual efforts required in shifting the<br>system time and the requirement of pausing activities<br>on that environment during the batch job testing.                                                                                                    | NA       |

### **Key Fixes**

The following summarizes the key defect fixes implemented in this release.

|          |                                   |                                   | Updated/Resolved Functionality In            |                  |  |  |
|----------|-----------------------------------|-----------------------------------|----------------------------------------------|------------------|--|--|
| Ref ID   | Туре                              | Previous Design/Problem           | this Release                                 | Pages Impacted   |  |  |
| Enrollme | Enrollment – Financial Management |                                   |                                              |                  |  |  |
| 38012    | Defect                            | When an agent clicked the Export  | When an agent clicks the Export Book         | Active Consumers |  |  |
|          | Fix                               | Book of Business link on Active   | of Business link on Active Consumers         |                  |  |  |
|          |                                   | Consumers page, the Consent Date  | page, the Consent Date & Years of            |                  |  |  |
|          |                                   | & Years of Consent in the extract | <b>Consent</b> in the extract matches portal |                  |  |  |
|          |                                   | did not match portal data.        | data.                                        |                  |  |  |

|        |        |                                           | Updated/Resolved Functionality In         |                    |
|--------|--------|-------------------------------------------|-------------------------------------------|--------------------|
| Ref ID | Туре   | Previous Design/Problem                   | this Release                              | Pages Impacted     |
| 37380  | Defect | The agent details displayed on Agent      | The agent details displayed on Agent      | Agent Selection    |
|        | Fix    | Selection page did not display the        | Selection page displays the email         |                    |
|        |        | email address of the agent.               | address of the agent.                     |                    |
| 36835  | Defect | When an admin updated the AHBX            | When an admin updates the AHBX            | Complete           |
|        | Fix    | Enrollment End (mm/dd/yyyy), GI           | Enrollment End (mm/dd/yyyy), Gl           | Enrollments        |
|        |        | Enrollment End (mm/dd/yyyy)               | Enrollment End (mm/dd/yyyy) dates,        | Override Updates   |
|        |        | dates, Current GI Enrollment Status       | Current GI Enrollment Status on           |                    |
|        |        | on Complete Enrollments Override          | Complete Enrollments Override             |                    |
|        |        | Updates page and clicked the              | Updates page and clicks the <b>Update</b> |                    |
|        |        | <b>Update Enrollment</b> button, an       | elisation, Success popup                  |                    |
|        |        | displayed                                 | displays.                                 |                    |
| 25848  | Defect | When an admin undated the <b>AHBY</b>     | When an admin undates the AHBY            | Complete           |
| 55040  | Fix    | Enrollment Start (mm/dd/vvvv) and         | Enrollment Start (mm/dd/vvvv) and         | Enrollments        |
|        |        | GI Enrollment Start (mm/dd/yyyy) and      | GI Enrollment Start (mm/dd/vvvv)          | Override Undates   |
|        |        | dates on <i>Complete Enrollments</i>      | dates on <i>Complete Enrollments</i>      | overnice opulated  |
|        |        | Override Updates page and clicked         | Override Updates page and clicks the      |                    |
|        |        | the <b>Update Enrollment</b> button, an   | Update Enrollment button, Success         |                    |
|        |        | exception error message was               | popup displays.                           |                    |
|        |        | displayed.                                |                                           |                    |
| 36919  | Defect | When an admin made any changes            | When an admin makes any changes           | Complete           |
|        | Fix    | on Complete Enrollments Override          | on Complete Enrollments Override          | Enrollments        |
|        |        | Updates page and clicked the              | Updates page and clicks the Update        | Override Updates   |
|        |        | Update Enrollment button, an              | Enrollment button, Success popup          |                    |
|        |        | exception error message was               | displays.                                 |                    |
|        |        | displayed.                                |                                           |                    |
| 36967  | Defect | When a user clicked the <b>Select</b>     | When a user clicks the Select Health /    | Confirm Your Plan  |
|        | FIX    | Health / Dental Plan link on              | Dental Plan link on Individual            | Selection          |
|        |        | individual Homepage with report a         | Homepage with report a change in          |                    |
|        |        | (APTC) amount displayed on                | amount displayed on Confirm Your          |                    |
|        |        | Confirm Your Plan Selection nage          | Plan Selection page is correct            |                    |
|        |        | was incorrect                             |                                           |                    |
| 34610  | Defect | When a user clicked the View              | When a user clicks the View Details       | Enrollment History |
|        | Fix    | Details button on Enrollment History      | button on Enrollment History page,        | ,                  |
|        |        | page, the <b>Member Details</b> table was | the Member Details table is aligned       |                    |
|        |        | aligned incorrectly.                      | correctly.                                |                    |
| 37267  | Defect | The Individual Homepage displayed         | The Individual Homepage displays          | Individual         |
|        | Fix    | Report a Change button and Apply          | View Case History and Apply Now           | Homepage           |
|        |        | Now_2016 link after ROP batch job         | buttons along with Apply Now_2016         |                    |
|        |        | run for a case, which was previously      | link after ROP batch job run for a case,  |                    |
|        |        | determined, conditionally eligible.       | which was previously determined,          |                    |
|        |        |                                           | conditionally eligible.                   |                    |
| 33095  | Defect | When an enrollment was reinstated,        | When an enrollment is reinstated,         | NA                 |
| 1      | I FIX  | IND69 transaction did not update          | I IND69 transaction updates the           |                    |

|         |               |                                                      | Updated/Resolved Functionality In              |                     |
|---------|---------------|------------------------------------------------------|------------------------------------------------|---------------------|
| Ref ID  | Туре          | Previous Design/Problem                              | this Release                                   | Pages Impacted      |
|         |               | the reinstated details in Interface                  | reinstated details in Interface                |                     |
|         |               | database.                                            | database.                                      |                     |
| 36852   | Defect        | When an enrollment was reinstated,                   | When an enrollment is reinstated, the          | NA                  |
|         | Fix           | the old records in the mentioned                     | old records in the mentioned tables            |                     |
|         |               | tables were not soft deleted.                        | are soft deleted and new records are           |                     |
|         |               |                                                      | inserted.                                      |                     |
|         |               | HBX_INDV_PLAN_ENRL                                   |                                                |                     |
|         |               | HBX_INDV_PLAN_MEMBERS                                | HBX_INDV_PLAN_ENRL                             |                     |
|         |               | HBX_ENRL_FIN                                         | HBX_INDV_PLAN_MEMBERS                          |                     |
|         |               |                                                      | HBX_ENRL_FIN                                   |                     |
| 37198   | Defect        | When a user clicked <b>Ok</b> button in              | When a user clicks <b>Ok</b> button in the     | Plan Selection – In |
|         | Fix           | the Regroup Confirmation popup on                    | Regroup Confirmation popup on                  | Progress            |
|         |               | Enrollment Introduction page, the                    | Enrollment Introduction page, the              |                     |
|         |               | group details displayed on Plan                      | group details displayed on Plan                |                     |
|         |               | Selection – In Progress page was                     | Selection – In Progress page is correct.       |                     |
|         |               | incorrect.                                           |                                                |                     |
| 34871   | Defect        | When a user moved the mouse over                     | When a user moves the mouse over               | Search for a        |
|         | Fix           | text field for First Name under                      | text field for First Name under Search         | Certified           |
|         |               | Search by Name on Search for a                       | by Name on Search for a Certified              | Insurance Agent in  |
|         |               | Certified Insurance Agent in                         | Insurance Agent in California page, <b>the</b> | California          |
|         |               | California page, the link select                     | text select symbol (I symbol) is               |                     |
|         |               | symbol (hand symbol) was                             | displayed.                                     |                     |
|         | -             | displayed.                                           |                                                |                     |
| 34858   | Defect        | The validation message for <b>Zip</b>                | The validation message for <b>Zip Code</b> *   | Search for a        |
|         | Fix           | <b>Code</b> * field on <i>Search for a Certified</i> | field on Search for a Certified                | Certified           |
|         |               | Insurance Agent in California page in                | Insurance Agent in California page in          | Insurance Agent in  |
|         |               | Spanish displayed in English.                        | Spanish displays in Spanish.                   | California          |
| Notices |               |                                                      |                                                |                     |
| 26433   | Defect        | when a user is determined                            | when a user is determined ineligible,          | NA                  |
|         | FIX           | ineligible, the notice NODULC did                    | the notice NODUIC has relevant                 |                     |
|         |               | not have a snippet after snippet 451                 | snippets after snippet 451 to explain          |                     |
| 2000    |               | to explain the reason for ineligibility.             | the reason for ineligibility.                  |                     |
| 26889   | Defect        | when SAWS sent an EDR informing                      | when SAWS send an EDR informing                | NA                  |
|         | FIX           | Incarcerated status of a nousehold                   | Incarcerated status of a nousehold             |                     |
|         |               | member, the NODU1 notice issued                      | member, the NODU1 notice issued has            |                     |
|         |               | did not have shippet 224                             | snippet 224 (incarcerated reason)              |                     |
| 24542   | Defect        | (Incarcerated reason).                               | Included.                                      |                     |
| 31543   | Defect        | votien a user tailed the California                  | vorien a user tails the California             | NA                  |
|         | FIX           | Resident verification, the NUDUIC                    | Resident verification, the NODULC              |                     |
| 22670   | Defect        | The paties NOD01ab issued had                        | The notice NOD01ab issued has                  |                     |
| 336/9   | Defect        | incorrect detector Spins at 100                      | The notice NODULab Issued has                  | NA                  |
| 274.00  | FIX<br>Defect | The outbound batch is to (ADC                        | The outhound batch into (ADC 1000)             |                     |
| 37180   | Defect        | The outbound batch Jobs (AKC-                        | The outdound batch Jobs (AKC-1000-             | NA                  |
|         | FIX           | 1000-0B-01, AKC-1001-0B-01, ARC-                     | OB-01, AKC-1001-OB-01, AKC-1003-               |                     |
|         |               | TOOR-OR-OT) SKIPPED Cases where                      | UB-UT) bicks all cases where the               |                     |

|           |           |                                                     | Updated/Resolved Functionality In                   |                   |
|-----------|-----------|-----------------------------------------------------|-----------------------------------------------------|-------------------|
| Ref ID    | Туре      | Previous Design/Problem                             | this Release                                        | Pages Impacted    |
|           |           | the preferred method of                             | preferred method of communication                   |                   |
|           |           | communication was changed from                      | is mail before reprint.                             |                   |
|           |           | email to mail before reprint.                       |                                                     |                   |
| Online Ap | plication | l                                                   |                                                     |                   |
| 34600     | Defect    | When a user switched to Spanish on                  | When a user switches to Spanish on                  | Add Income        |
|           | Fix       | Add [Household member name]                         | Add [Household member name]                         |                   |
|           |           | Income page and clicked the Save &                  | Income page and clicks the Save & Exit              |                   |
|           |           | Exit button, Individual Homepage                    | button, Are you sure you want to save               |                   |
|           |           | displayed.                                          | and exit? Popup displays.                           |                   |
| 36824     | Defect    | The Spanish text for Clear my                       | The Spanish text for Clear my answers               | Additional        |
|           | Fix       | answers button on Additional                        | button on Additional Demographic                    | Demographic       |
|           |           | Demographic Information page was                    | Information page is correct.                        | Information       |
|           |           | incorrect.                                          |                                                     |                   |
| 36805     | Defect    | The <b>Submit</b> button on <i>Additional</i>       | The <b>Submit</b> button on <i>Additional</i>       | Additional        |
|           | Fix       | Demographic Information page was                    | Demographic Information page is                     | Demographic       |
|           |           | enabled without filling any details.                | enabled after filling the required                  | Information       |
|           |           |                                                     | details.                                            |                   |
| 37366     | Defect    | The explanation text for the                        | The explanation text for the question               | Additional        |
|           | Fix       | question What is Your Gender? On                    | What is Your Gender? On Additional                  | Demographic       |
|           |           | Additional Demographic Information                  | Demographic Information page reads                  | Information       |
|           |           | page read the following <b>Check the</b>            | the following Select the option that                |                   |
|           |           | box that best describes your                        | best describes your current gender                  |                   |
| 0.0045    |           | current gender identity.                            | identity.                                           | A 11 11           |
| 36915     | Defect    | when an admin reported a change                     | when an admin reports a change                      | Application       |
|           | FIX       | through Flexible Application page                   | through <i>Flexible Application</i> page and        | Signature for     |
|           |           | and changed the response for the                    | changes the response for the                        | Reported Changes  |
|           |           | following questions is this person                  | following questions is this person                  |                   |
|           |           | American mulan Alaska native? & is                  | American mulan Alaska nativer & is                  |                   |
|           |           | [Household Member Name]                             | in a lawsuit because of injury or                   |                   |
|           |           | injury or accident? Under                           | accident2 under Miccellaneous                       |                   |
|           |           | Miscellaneous Information panel                     | Information papel the New value                     |                   |
|           |           | the New value field on Application                  | field on Application Signature for                  |                   |
|           |           | Signature for Reported Changes                      | Reported Changes page is blank                      |                   |
|           |           | page displayed 100.                                 | heported changes page is blank.                     |                   |
| 37262     | Defect    | When a user keyed alphanumeric                      | When a user keys alphanumeric                       | Create an Account |
|           | Fix       | characters for <b>Pin</b> field on <i>Create an</i> | characters for <b>Pin</b> field on <i>Create an</i> | to Apply          |
|           |           | Account to Apply on Internet Explore                | Account to Apply on Internet Explore                |                   |
|           |           | and Firefox browsers, the field                     | and Firefox browsers, the field                     |                   |
|           |           | accepted more than 4 characters                     | removes non-numeric characters and                  |                   |
|           |           | and masked only numerical values.                   | displays the following validation                   |                   |
|           |           |                                                     | message Please enter a 4-digit                      |                   |
|           |           |                                                     | numeric PIN and does not allow a 5 <sup>th</sup>    |                   |
|           |           |                                                     | character to be entered.                            |                   |

|        |               |                                                                                                    | Updated/Resolved Functionality In                                                                                                    |                                 |
|--------|---------------|----------------------------------------------------------------------------------------------------|----------------------------------------------------------------------------------------------------|---------------------------------|
| Ref ID | Туре          | Previous Design/Problem                                                                                                    | this Release                                                                                                    | Pages Impacted                  |
| 37265  | Defect<br>Fix | When a user entered an incomplete<br>SSN for <b>Social Security number</b><br>(SSN) field on <i>Create an Account to</i><br><i>Apply</i> , the following validation<br>message was displayed <b>Please enter</b><br><b>a 9-digit SSN</b> .                                                                                                    | When a user enters an incomplete SSN<br>for <b>Social Security number (SSN)</b> field<br>on <i>Create an Account to Apply</i> , the<br>following validation message is<br>displayed <b>This is not a valid Social</b><br><b>Security number (SSN). Please enter a</b><br><b>valid 9-digit number</b> .                                                                                                    | Create an Account<br>to Apply   |
| 37009  | Defect<br>Fix | When a user selected <b>Phone</b> for the<br>following <b>question If we need to get</b><br><b>in touch with you, how do you</b><br><b>want us to contact you?</b> On <i>Create</i><br><i>an Account to Apply</i> page, the<br>following optional question was<br>displayed <b>Click "yes" if applicant</b><br><b>would like to receive calls and text</b><br><b>message about their health care</b><br><b>plan</b> .                                                                                                    | When a user selects <b>Phone</b> for the<br>following <b>question If we need to get</b><br><b>in touch with you, how do you want</b><br><b>us to contact you?</b> On <i>Create an</i><br><i>Account to Apply</i> page, the following<br>optional question does not display<br><b>Click "yes" if applicant would like to</b><br><b>receive calls and text message about</b><br><b>their health care plan</b> .                                                                                                    | Create an Account<br>to Apply   |
| 37012  | Defect<br>Fix | The explanation text for <b>Zip Code</b><br>filed on <i>Create an Account to Apply</i><br>page in Spanish displayed as <b>Código</b><br><b>pos</b> .                                                                                                    | The explanation text for <b>Zip Code</b> filed<br>on <i>Create an Account to Apply</i> page in<br>Spanish displays as <b>Código postal</b> .                                                                                                    | Create an Account<br>to Apply   |
| 37010  | Fix           | <ul> <li>The below mentioned were issues related to email field on <i>Create an Account to Apply</i> page.</li> <li>When a user chose Email for the question If we need to get in touch with you, how do you want us to contact you?, Enter your email address &amp; Re-enter your email address fields displayed at the same time.</li> <li>When a user chose Phone/Mail for the question If we need to get in touch with you, how do you want us to contact you? And selected yes for the question Would you like to add additional ways to be contacted to your account?, Email field was displayed.</li> </ul> | <ul> <li>The below mentioned are fixes related to email field on <i>Create an Account to Apply</i> page.</li> <li>When a user chooses Email for the question If we need to get in touch with you, how do you want us to contact you?, Re-enter your email address field is displayed only after a valid email address is entered in Enter your email address field.</li> <li>When a user chooses Phone/Mail for the question If we need to get in touch with you, how do you want us to contact you? And selects yes for the question Would you like to add additional ways to be contacted to your account?, Enter your email address.</li> </ul> | Create an Account<br>to Apply   |
| 34859  | Defect<br>Fix | When a user clicked the <b>Continue</b><br>button on <i>Employer Contact</i><br><i>Information</i> page after entering the<br>required details, the <b>Cancel</b> and <b>Ok</b>                                                                                                    | When a user clicks the <b>Continue</b><br>button on <i>Employer Contact</i><br><i>Information</i> page after entering the<br>required details, the <b>Cancel</b> and <b>Ok</b>                                                                                                    | Employer Contact<br>Information |

|        |        |                                         | Updated/Resolved Functionality In              |                  |
|--------|--------|-----------------------------------------|------------------------------------------------|------------------|
| Ref ID | Туре   | Previous Design/Problem                 | this Release                                   | Pages Impacted   |
|        |        | buttons in Confirm Your Address         | buttons in Confirm Your Address                |                  |
|        |        | popup were not aligned correctly.       | popup are aligned correctly.                   |                  |
| 38029  | Defect | When an agent applied on behalf of      | When an agent applies on behalf of a           | Estimate         |
|        | Fix    | a user and navigated to Estimate        | user and navigates to Estimate [Year]          | Household Income |
|        |        | [Year] Household Income page, Add       | Household Income page, Add Income              |                  |
|        |        | Income button was not displayed         | button displays without any error.             |                  |
|        |        | and a We Apologize error message        |                                                |                  |
| 27262  | Defect | popup appeared.                         | M/han an admin avritale as to Cuaniale         | Flavible         |
| 37263  | Defect | when an admin switched to Spanish       | when an admin switches to Spanish              | Flexible         |
|        | FIX    | through Elevible Application page       | through Elevible Application page no           | Application      |
|        |        | the following extra text                | extra text displays in the left                |                  |
|        |        | "???householdincome                     | navigation name and the correct                |                  |
|        |        | employmentln" displayed in the left     | translation for <b>Cancel all Changes</b> link |                  |
|        |        | navigation pane and the following       | is displayed on Apply For Health               |                  |
|        |        | link "?????householdincome              | Insurance screen.                              |                  |
|        |        | .employmentIn.Cancel???"                |                                                |                  |
|        |        | displayed instead of Cancel all         |                                                |                  |
|        |        | Changes link on Apply For Health        |                                                |                  |
|        |        | Insurance screen.                       |                                                |                  |
| 37469  | Defect | When an admin updated the income        | When an admin updates the income               | Flexible         |
|        | Fix    | details for a user on Flexible          | details for a user on Flexible                 | Application      |
|        |        | Application page, the total amount      | Application page, the total amount             |                  |
|        |        | displayed in Expected Yearly            | displayed in Expected Yearly                   |                  |
|        |        | Household Income panel was              | Household Income panel is correct.             |                  |
| 24900  | Defect | Incorrect.                              |                                                | lagona           |
| 34809  |        | for the montioned questions on          | the montioned questions on Income              | income           |
|        |        | Income pages the <b>Save</b> button on  | nages the <b>Save</b> button on the nage is    |                  |
|        |        | the page was enabled                    | disabled                                       |                  |
|        |        |                                         |                                                |                  |
|        |        | • What is the name of this              | What is the name of this                       |                  |
|        |        | employer?                               | employer?                                      |                  |
|        |        | Name this income                        | Name this income                               |                  |
|        |        | Name this deduction                     | Name this deduction                            |                  |
| 34300  | Defect | When a user left the response for       | When a user leaves the response for            | Income Deduction |
|        | Fix    | the following question blank <b>How</b> | the following question blank <b>How</b>        |                  |
|        |        | many hours a week on average            | many hours a week on average does              |                  |
|        |        | does [Household member name]            | [Household member name] claim this             |                  |
|        |        | claim this deduction? on Income         | deduction? on Income Deduction                 |                  |
|        |        | Deduction page, the following           | page, the color of the text in the             |                  |
|        |        | validation message was displayed        | question turns red.                            |                  |
|        |        | Please enter a value greater than 0.    |                                                |                  |

|                |        |                                         | Updated/Resolved Functionality In                      |                  |
|----------------|--------|-----------------------------------------|--------------------------------------------------------|------------------|
| Ref ID         | Туре   | Previous Design/Problem                 | this Release                                           | Pages Impacted   |
| 37434          | Defect | The text in Application Progress        | The text in Application Progress track                 | Individual       |
|                | Fix    | track box on Individual Homepage        | box on Individual Homepage is                          | Homepage         |
|                |        | was not aligned correctly.              | aligned correctly.                                     |                  |
| 37396          | Defect | When a user entered an invalid          | When a user enters an invalid access                   | Please Review    |
|                | Fix    | access code and clicked the <b>Ok</b>   | code and clicks the <b>Ok</b> button in the            | Your Information |
|                |        | button in the Invalid Access Code       | Invalid Access Code popup on Please                    |                  |
|                |        | popup on Please Review Your             | Review Your Information page, the                      |                  |
|                |        | Information page, a We Apologize        | following validation message displays                  |                  |
|                |        | error message was displayed.            | This Access Code is not valid. If you                  |                  |
|                |        |                                         | can't remember your Access Code,                       |                  |
|                |        |                                         | please contact us at (800) 787-6921.                   |                  |
| 37375          | Defect | When a user clicked the Create          | When a user clicks the Create Account                  | Please Review    |
|                | Fix    | Account button on Please Review         | button on Please Review Your                           | Your Information |
|                |        | Your Information page, Thank you        | Information page, Thank you for                        |                  |
|                |        | for creating an account! Popup          | creating an account! Popup displays                    |                  |
|                |        | displayed with the following text       | the following text Click the "Log In"                  |                  |
|                |        | Please log in to start your             | button to get started on your                          |                  |
|                |        | application.                            | application. With a Log In link.                       |                  |
| 34312          | Defect | When a user attempted to add an         | When a user attempts to add an                         | Review Income    |
|                | Fix    | income on <i>Review Income</i> page and | income on <i>Review Income</i> page and                |                  |
|                |        | pressed the Escape key in the           | presses the Escape key in the                          |                  |
|                |        | keyboard after entering the details     | keyboard after entering the details for                |                  |
|                |        | for the income group, the entries       | the income group, the entries are not                  |                  |
|                |        | were saved.                             | saved.                                                 |                  |
| 34888          | Defect | When a user copied the url on           | When a user copies the url on <i>Review</i>            | Review Income    |
|                | Fix    | Review Income page and attempted        | Income page and attempts to open it                    |                  |
|                |        | to open it on a new tab, a We           | on a new tab, a We Apologize error                     |                  |
|                |        | Apologize error message was             | message displays with an error code                    |                  |
|                |        | displayed without error code and        | and error number.                                      |                  |
|                |        | error number.                           |                                                        |                  |
| 34636          | Defect | The verbiage format for the             | The verbiage format for the <b>question</b> Tax Deduct |                  |
|                | FIX    | question Will [Household member         | Will [Household member name] claim                     |                  |
|                |        | namej claim any deductions on           | any deductions on their taxes this                     |                  |
|                |        | their taxes this year? on Tax           | year? on Tax Deductions page is                        |                  |
| 27270          | Defect | When a user reported shanges to         | When a user reports changes to                         | Transaction      |
| 3/3/0          |        | Additional Domographic Information      | Additional Domographic Information                     | History          |
|                | FIX    | Additional Demographic Injormation      | Additional Demographic Injornation                     | history          |
|                |        | Value and New Value fields in           | and New Value fields in Change log                     |                  |
|                |        | Change log table on Transaction         | table on Transaction History page                      |                  |
|                |        | History page displayed partially in     | displays all information in Spanish for                |                  |
|                |        | English for a Spanish user              | a Spanish usor                                         |                  |
| Paparta        |        |                                         |                                                        |                  |
| 27/25          | Defect | When a user reported changes to a       | When a user reports changes to a                       | ΝΑ               |
| 57455<br>(Data |        | household member Transaction SA         | household member Transaction SA                        | INA              |
| ισαια          | I IÁ   | nousenoiu member, mansaction SA         | nousenoiu member, mansaction sa                        |                  |

Release 17.7

|             |        |                                      | Updated/Resolved Functionality In    |                |
|-------------|--------|--------------------------------------|--------------------------------------|----------------|
| Ref ID      | Туре   | Previous Design/Problem              | this Release                         | Pages Impacted |
| Mart        |        | tracked changes associated to that   | now tracks changes associated to all |                |
| layer)      |        | individual only.                     | individuals in the household.        |                |
| 37433       |        |                                      |                                      |                |
| (DWH        |        | Impacted SA:                         |                                      |                |
| layer)      |        | Transaction SA                       |                                      |                |
|             |        |                                      |                                      |                |
|             |        | Impacted Attributes:                 |                                      |                |
|             |        | NA                                   |                                      |                |
| Eligibility |        |                                      |                                      |                |
| 36106       | Defect | A DER-C did not include DC (EERC     | A DER-C includes DC (EERC that       | NA             |
|             | Fix    | that indicates that the ROP for      | indicates that the ROP for verifying |                |
|             |        | verifying the person's non-deceased  | the person's non-deceased status has |                |
|             |        | status has expired) after ROP batch. | expired) after ROP batch.            |                |

#### **Alternate Procedures**

#### Summary of Alternate Procedures

This section summarizes Alternate Procedures **No Longer in Effect** as of this release. Except for the following (and those noted in previous release notes), all other Alternate Procedures from previous releases remain in effect.

| #                  | Alternate Procedures No Longer in Effect                                      | Ref ID | Release Delivered |
|--------------------|-------------------------------------------------------------------------------|--------|-------------------|
| Online Application |                                                                               |        |                   |
| 241                | When an admin clicks the Continue Report a Change button on Individual        | 37263  | 17.7              |
|                    | Homepage in Spanish and selects Flexible Admin View in the View               |        |                   |
|                    | confirmation popup, text for Cancel all Changes link and Case# displays       |        |                   |
|                    | incorrectly on Apply for Health Insurance screen.                             |        |                   |
| 242                | When an admin user is on Flexible Application page in Spanish, the following  | 37347  | 17.7              |
|                    | questions In What language should we write to you? and In what language       |        |                   |
|                    | should we speak to you? have no values for the dropdown under                 |        |                   |
|                    | Communication and Language Preferences panel.                                 |        |                   |
| 243                | When an admin clicks the Continue button under Consent For Verification       | 37361  | 17.7              |
|                    | panel on Flexible Application page, Confirm Identity popup displays the first |        |                   |
|                    | two lines in English and the remaining content in Spanish.                    |        |                   |
| 245                | When a user changes the responses on Additional Demographic Information       | 37370  | 17.7              |
|                    | page, the Change Element, Old Value and New Value fields under Change         |        |                   |
|                    | Log Table on Transaction History page displays in English for a Spanish user. |        |                   |
| 248                | When creating an account, an individual may encounter that the PIN and Re-    | 37262  | 17.7              |
|                    | enter PIN fields are accepting non-numerical values to be typed.              |        |                   |

This section summarizes the **NEW** Alternate Procedures for known issues agreed to be resolved in a future release.

|        |                                                                        | nereu. |                 |
|--------|------------------------------------------------------------------------|--------|-----------------|
| #      | New Alternate Procedures                                               | Ref ID | Planned Release |
| Online | Application                                                            |        |                 |
| 250    | Agents and Agency Managers cannot input more than 25 characters in the | 38436  | 17.7.0.1        |
|        | Correspondence Address.                                                |        |                 |

| Glossary |                                                                                                    |         |                                                                                                    |  |
|----------|----------------------------------------------------------------------------------------------------|---------|----------------------------------------------------------------------------------------------------|--|
| Acronym  | Full Form                                                                                                    | Acronym | Full Form                                                                                                    |  |
| ABE      | Accenture Billing Engine                                                                                                    | IMM     | Immigrant                                                                                                    |  |
| ADA      | Americans with Disabilities Act                                                                                                    | IRS     | Internal Revenue System                                                                                                    |  |
| AHBX     | Accenture Health Benefit Exchange                                                                                                    | ISO     | Information Security Officer                                                                                                    |  |
| AI       | American Indian                                                                                                    | IVR     | Interactive Voice Response                                                                                                    |  |
| ALM      | Application Lifecycle Management                                                                                                    | JAWS    | Job Access with Speech (JAWS is a computer<br>screen reader program for Microsoft<br>Windows that allows blind and visually<br>impaired users to read the screen either with<br>a text-to-speech output or by a Refreshable<br>Braille display) |  |
| AN       | Alaskan Native                                                                                                    | LFP     | Lawful Presence                                                                                                    |  |
| APTC     | Advance Premium Tax Credits                                                                                                    | LV      | Life event needs verification                                                                                                    |  |
| BOB      | Book of Business                                                                                                    | MCAP    | Medi-Cal Access Program                                                                                                    |  |
| BPM      | Business Process Management                                                                                                    | MEDS    | Medi-Cal Eligibility Determination System                                                                                                    |  |
| BRE      | Business Rules Engine                                                                                                    | MNE     | Manual Eligibility                                                                                                    |  |
| ССНІР    | County Children's Health Initiative<br>Program                                                                                                    | NMEC    | Non-MAGI MEC AID Code                                                                                                    |  |
| ССР      | Covered California Programs                                                                                                    | NQI     | New Qualified Immigrants                                                                                                    |  |
| CEC      | Certified Enrollment Counselor                                                                                                    | OBIEE   | Oracle Business Intelligence Enterprise<br>Edition                                                                                                    |  |
| CEE      | Certified Enrollment Entities                                                                                                    | ΟΡΑ     | Oracle Policy automation                                                                                                    |  |
| CEW      | County Eligibility Worker                                                                                                    | PAI     | Projected Annual Income                                                                                                    |  |
| CFS      | Carry Forward Status                                                                                                    | PBE     | Plan Based Enroller                                                                                                    |  |
| CIN      | Client Index Number                                                                                                    | PDF     | Portable Document Format                                                                                                    |  |
| CMI      | Current Monthly Income                                                                                                    | PLR     | Policy Level Reporting                                                                                                    |  |
| CMS      | Centers for Medicare & Medicaid Services                                                                                                    | QDP     | Qualified Dental Plan                                                                                                    |  |
| COR      | County of Responsibility                                                                                                    | QHP     | Qualified Health Plan                                                                                                    |  |
| CR       | Change Requests                                                                                                    | RDP     | Registered Domestic Partner                                                                                                    |  |
| CSR      | Cost Share Reduction                                                                                                    | ROP     | Reasonable Opportunity Period                                                                                                    |  |
| CSS      | Cascading Style Sheets (CSS is a style sheet<br>language used for describing the look and<br>formatting of a document written in a<br>markup language) | RTC     | Rational Team Concert                                                                                                    |  |
| CSV      | Comma Separated Value                                                                                                    | SA      | Subject Area                                                                                                    |  |
| DER      | Determination of Eligibility Response                                                                                                    | SAWS    | Statewide Automated Welfare Systems                                                                                                    |  |
| DHCS     | Department of Health Care Services                                                                                                    | SCIN    | Statewide Client Index Number                                                                                                    |  |
| DWH      | Data Warehouse                                                                                                    | SCR     | Service Centre Representative                                                                                                    |  |

| Glossary |                                         |         |                                  |  |
|----------|-----------------------------------------|---------|----------------------------------|--|
| Acronym  | Full Form                               | Acronym | Full Form                        |  |
| ECM      | Electronic Content Management System    | SFTP    | Secured File Transfer Protocol   |  |
| EDD      | Employment Development Department       | SIR     | Service Investigation report     |  |
| EDI      | Electronic Data Interchange             | SLCSP   | Second Lowest cost silver plan   |  |
| EDR      | Eligibility Determination Request       | SNOW    | Service Now                      |  |
| EERC     | Eligibility Evaluation Reason Code      | SQL     | Structure Query Language         |  |
| EPO      | Exclusive Provider Organization         | SSA     | Social Security Administration   |  |
| ETL      | Extract, Transform and Load             | SSN     | Social Security Number           |  |
| FDSH     | Federal Data Services Hub               | STNA    | Short Term Negative Action       |  |
| FIPS     | Federal Information Processing Standard | UAT     | User Acceptance Test             |  |
| FPL      | Federal Poverty Level                   | UPW     | Unplanned Pregnant Woman         |  |
| FTB      | Franchise Tax Board                     | URL     | Uniform Resource Locator         |  |
| FTI      | Federal Tax Information                 | VLP     | Verify Lawful Presence           |  |
| GI       | Get Insured                             | WAT     | Web Accessibility Toolbar        |  |
| ΙΑΡ      | Insurance Affordability Programs        | WCC     | Web Center Content               |  |
| ICT      | Inter County Transfer                   | WP      | Work Products                    |  |
| IDD      | Interface Definition Document           | WSDL    | Web Services Descriptor Language |  |